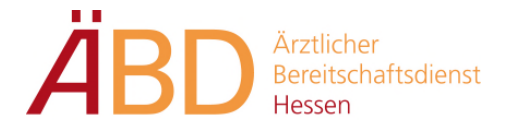

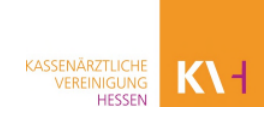

# Anleitung Dokumentation - Telefonische Beratung

Die Dispositionszentrale schickt dem diensthabenden Arzt alle wichtigen Patientendaten per SMS oder über die ELDA-App zu.

Da unser PVS in allen unseren ÄBD´s hessenweit genutzt wird, verfügen wir über eine sehr große Datenbank, sodass der Patient ggf. bereits im System hinterlegt ist.

#### 1. Patientensuche

Über die Suchleiste oder die Tastenkombination F4 kann der Patient gesucht werden.

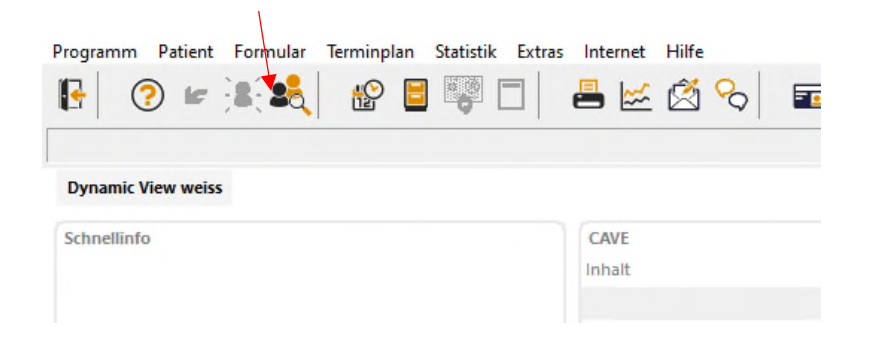

Sobald Sie den Patienten mit der linken Maustaste ausgewählt haben, gelangen Sie mit Doppelklick oder Enter ins Krankenblatt.

| 🙎 Patient   | t auswählen        |                |            |           |                             | – 🗆 🗙            |
|-------------|--------------------|----------------|------------|-----------|-----------------------------|------------------|
| Testpatient |                    |                | Q          |           |                             | 4 Þ 💽            |
| Nr.         | Nachname           | Vorname        | geb. am    | Fallinfo  | Name:                       |                  |
| 61255       | Testpatient        | 1              | 01.01.1996 | RV .      | Testpatient, Muster         |                  |
| 10878       | Testpatient        | Corona         | 01.01.2020 | KVK fehlt | Geburtsdatum: Alter:        | ( )              |
| 7950039     | Testpatient        | Covid          | 12.12.2012 | KV        | 05.06.1978 44               |                  |
| 9313014     | Testpatient        | Heinz          | 01.01.1950 | Privat    | Geschlecht:                 | 6 7              |
| 38312       | Testpatient        | Julia          | 05.05.1985 | KV        | Advance                     |                  |
| 14290       | Testpatient        | Manfred        | 01.08.1963 |           | Europa-Allee 90             | M                |
| 13043       | Testpatient        | Max            | 27.03.1962 | KV        | 60486 Frankfurt             |                  |
| 13735       | Testpatient        | Muster         | 05.06.1978 | KV        | Telefon:                    |                  |
| 23321       | Testpatient        | Patienttest    | 01.01.2000 | KVK fehlt | 0123456789                  |                  |
| 30756       | Testpatient        | Schulung C-KOC | 01.01.2000 | KV        |                             |                  |
| 14621       | Testpatient        | Test           | 01.01.1970 |           | Fax:                        |                  |
| 20501       | testpatient        | Test           | 01.01.2000 | кv        | allait                      |                  |
| 11114       | Testpatient        | Test           | 11.11.2000 | Kasse     | Critan                      |                  |
| 48278       | Testpatient        | Testpatient    | 01.01.2001 | KVK fehlt | Erstkontakt:                | Letzter Besuch:  |
| 62334       | Testpatient        | x              | 01.01.2001 | Privat    | 04.03.2022                  | 04.05.2022       |
| 28466       | Testpatient        | Ху             | 00.00.0000 | кv        | Letzter Kostenträger:       |                  |
| 14595       | Testpatient Dispo  | Max            | 01.01.2000 | KV        | BMÄ:                        |                  |
| 28616       | Testpatient GG     | Maria          | 02.02.1980 | Privat    | Hausarzt:                   |                  |
| 11173       | Testpatientin      | Coronaria      | 10.08.1999 | Privat    |                             |                  |
| 36537       | TestPatientWetzlar | Test           | 12.12.1980 | KV        | Termine:                    |                  |
|             |                    |                |            |           | Notzen:<br>Füchtling traine |                  |
|             |                    |                |            |           | Ausw                        | /ählen Abbrechen |

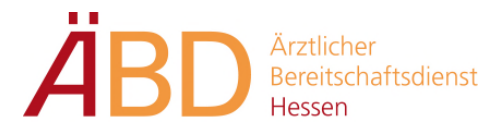

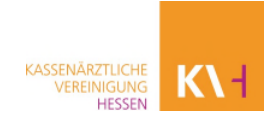

## 2. Scheinanlage

Nun muss ein Schein angelegt werden. Hierzu muss man über die Tastenkombination F6 oder mit folgendem Symbol in die Stammdaten wechseln:

| Programn  | n Patient Fo | rmular  | fermaplan Statistik Extras Internet Hilfe                       |
|-----------|--------------|---------|-----------------------------------------------------------------|
|           | ? 🖌 🧎        | : 🔩     | 🔡 🛢 🐺 🗖   📇 🗠 🖄 🗞   🖬 🍰 🕿   🤗 🛠                                 |
| 13900     | 08102, Tes   | t, Jona | s, 15.01.1990 (m32J)                                            |
| Dynami    | c View weiss |         |                                                                 |
| Schnellin | nfo          |         | CAVE                                                            |
| Telefon   | 0175 211479  |         | Inhalt                                                          |
| Strasse   | Teststraße 6 |         |                                                                 |
| Ort       | 64295 Darm   | stadt   |                                                                 |
| Fallart   | KV-Abrechni  | ing     |                                                                 |
|           |              |         | <b>53</b>                                                       |
| Suchte    | xt           | ۵ ۵     | Heu - I Bearbeiten ⊡? Wiederholen 🛠 Löschen 🛷 Bestätigen ③ Info |
| Datum     | Zeit         | Тур     | Inhalt                                                          |
| 24.06.20  | 021 13:42    | ta      | PoC Antigen-Schnelltest                                         |
|           | 13:42        | fn      | Abstrich erfolgt: JA                                            |

# Den Reiter Kostenträger anwählen.

|                    | <u>P</u> atient |             |         |               | <u>K</u> ostenträger |       |             |          |            |
|--------------------|-----------------|-------------|---------|---------------|----------------------|-------|-------------|----------|------------|
| Neuer Fall Dru     | cken Sper       | ren Lös     | schen   | Umwandel      | n Kosteninf          | o     | Alle Fäl    | le       | ×          |
| 2/21 E 2/21 E 3    | /21 N 2/22 N    |             |         |               |                      |       |             |          |            |
| Fall               |                 |             |         |               | Kostenträ            | iger  |             |          |            |
| Abrechner          | Mustermann,     | Max (99999  | 99900)  | KVH Eu 🛄      | Status               | N     | litglied    |          | ~ 1        |
| Betriebsstätte     | Mustermann,     | Max (99999  | 99900)  | KVH Eurc -    | VersNr.              | ×     | XXXXXX      | $\times$ | reg. Kasse |
| Leistungserbringer | MusMax: Mus     | termann, M  | ах      | ~             | Einlesetag           | , [   |             | gü       | Itig bis   |
|                    |                 |             |         |               | IK                   | 1     | 05313145    | VKN      | IR 40101 🖻 |
| Gültigkeit vom     | 09.06.2022      | 15:37       | bis     | 09.06.2022    | Kostenträ            | ger A | OK Hesse    | n        |            |
| Scheinart          | Notfalldienst/  | Vertretung/ | Notfall | ~             | bereich              | ngs-  | Prima       | irabre   | chnung     |
| Scheinuntergruppe  | Ärztlicher Not  | falldienst  |         | `             |                      | Ve    | ersicherten | daten    | I          |
| Abrechnungsgebiet  |                 |             |         | ~             |                      | 6     | eTerminser  | vice     |            |
| weiterbeh. Arzt    | unbekannt       |             |         |               |                      |       |             |          |            |
| Fall-Nr.           |                 |             |         |               |                      |       |             |          |            |
| Fall-Status        | Ersatzverfahr   | en v        | 🗆 at    | geschlossen   |                      |       |             |          |            |
| Unfalltag          |                 |             | Unfa    | all/-folgen 🛛 | ]                    |       |             |          |            |
|                    | Ambulant        | O Stationär |         |               |                      |       |             |          |            |

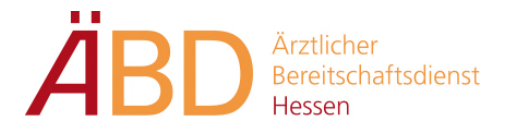

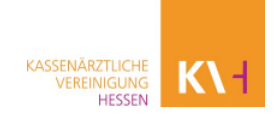

Neuen Fall anwählen.

| Patient                | <u>K</u> ost                                                                               | tenträger    |
|------------------------|--------------------------------------------------------------------------------------------|--------------|
| uer Fall Drucken Sperr | en Löschen Umwandeln                                                                       | Alle Fälle v |
|                        | Neuer Abrechnungsfall                                                                      | ×            |
|                        | Abrechner Mustermann, Max (9999) Abrechnungsart KV-Abrechnung Gültinkeit von KV-Abrechnung | 99999)       |
|                        | Fallnummer                                                                                 |              |
|                        | Barcode lesen                                                                              | OK Abbrechen |
|                        |                                                                                            |              |
|                        |                                                                                            |              |

| Neuer Abrechnun        | gsfall                             | ×    |                      |
|------------------------|------------------------------------|------|----------------------|
| Abrechner              | Mustermann, Max (999999999)        |      |                      |
| Abrechnungsart         | KV-Abrechnung                      | ~    |                      |
| Gültigkeit <u>v</u> on | Do 10.03.2022 bis Do 31.03.2022    |      |                      |
|                        | X Datenübernahme aus Vorgängerfall |      | mit. OK" bostätigen  |
| Fallnummer             |                                    |      | Thit "OK bestaligen. |
|                        |                                    |      |                      |
|                        |                                    |      |                      |
| Barcode lesen          | OK Abbrec                          | then |                      |

Da der Patient bereits in der Vergangenheit eingelesen wurde, werden die Versicherungsdaten automatisch übernommen. Falls die Versicherungsdaten nicht

vorhanden sind, kann über das Ordner-Symbol der Kostenträger gesucht werden. Zum Beispiel AOK Hessen. Die Versicherungsnummer muss beim Patienten erfragt werden. In Ausnahmefällen kann das Feld leer stehen (Beispiele: Patient findet Versichertenkarte nicht oder Kommunikationsschwierigkeiten). Das Feld Kostenträger muss jedoch ausgefüllt sein, da sonst eine Fehlermeldung in der Abrechnung erscheint.

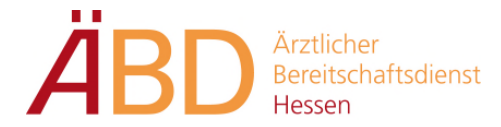

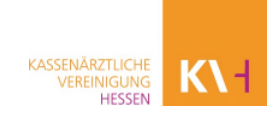

Im Feld "Kostenträger" werden folgende Angaben vorgenommen:

- -Scheinart: "Notfalldienst/Vertretung/Notfall auswählen
- -Fall-Status: Änderung des Feldes von "Karte Fehlt" in "Ersatzverfahren".
- -Status: Mitglied, Familienmitglied oder Rentner.
- -Weiterbeh. Arzt: Unbekannt

|                    | Patient                          |             | <u>K</u> ostenträger    |                  |             |
|--------------------|----------------------------------|-------------|-------------------------|------------------|-------------|
| Neuer Fall Dru     | cken Sperren Löschen             |             | Kosteninfo              | Alle Fälle       | ×           |
| 1/22 E 2/22 N 2    | /22 N                            |             |                         |                  |             |
| Fall               |                                  |             | Kostenträger            |                  |             |
| Abrechner          | Winter, Dr. med. Stefan (4203087 | 700) ₩ 📖    | Status                  | Mitglied         | ~ 1         |
| Betriebsstätte     | Winter, Dr. med. Stefan (4203087 | 700) Wit: ~ | VersNr.                 | A162145284       | reg. Kasse  |
| Leistungserbringer | WinSte: Winter, Dr. Stefan       | $\sim$      | Einlesetag              | g                | ültig bis   |
|                    |                                  |             | IK                      | 105313145 Vk     | (NR 40101 🖾 |
| Gültigkeit vom     | 09.06.2022 15:57 bis 09          | 9.06.2022   | Kostenträger            | AOK Hessen       |             |
| Scheinart          | Notfalldienst/Vertretung/Notfall | ~           | Abrechnungs-<br>bereich | Primärabi        | rechnung    |
| Scheinuntergruppe  | Ärztlicher Notfalldienst         | ~           |                         | Versichertendate | n           |
| Abrechnungsgebiet  |                                  | ~           |                         | eTerminservice   |             |
| weiterbeh. Arzt    | unbekannt                        |             |                         |                  |             |
|                    |                                  |             |                         |                  |             |
| Fall-Nr.           |                                  |             |                         |                  |             |
| Fall-Status        | Ersatzverfahren - abge           | eschlossen  |                         |                  |             |
| Unfalltag          | Unfall ;                         | /-folgen 🗆  |                         |                  |             |
|                    | Ambulant     O Stationär         |             |                         |                  |             |

Wenn alle Daten im Kostenträger erfasst wurden, wechseln Sie über das Symbol oder über die Tastaturbelegung F6 zum Krankenblatt, um die jeweiligen Diagnosen und Leistungsziffern einzutragen.

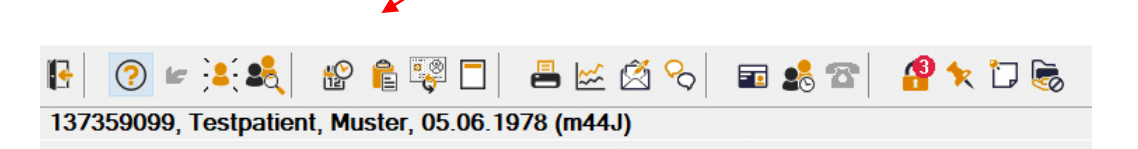

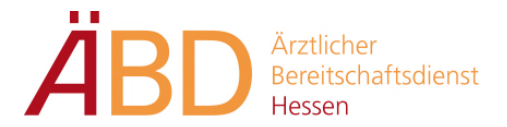

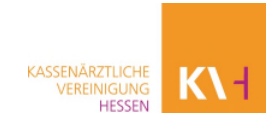

### 3. Neuanlage des Patienten

Sollte der Patient nicht in der Datenbank vorhanden sein, muss dieser in Medical Office neu angelegt werden.

Dies können Sie über das Symbol

;a:

oder die Tastenkombination F3 ausführen.

Danach mit der Tastenkombination F6 oder folgendem Symbol

in die Stammdaten wechseln.

|                         | Patient     | <u>K</u> ostenträger                 |           |
|-------------------------|-------------|--------------------------------------|-----------|
| Personalien<br>Nachname |             | Wohnort<br>Adresse Hauptwohnsitz ~ 1 | Bild      |
| Vorname                 |             | Straße                               |           |
| Geburtsdatum            | Alter       | PLZ/Ort                              | 1         |
| Geschlecht              | ~           | Ländercode                           | 33        |
| Titel                   |             | Telefon                              |           |
| Vorsatzwort             |             | Fax                                  |           |
| Namenszusatz            |             | E-Mail                               |           |
| Anrede                  |             | Versandweg Brief ~                   | 🗆 Privat; |
| Familienstand           | unbekannt ~ | Entfernung zur Praxis 📃 km           |           |
| Geburtsname             |             | Notizen                              |           |
| Sprache                 | Deutsch ~   | ^                                    |           |
| Staatsang.              |             |                                      |           |
|                         |             |                                      |           |

Nachdem die gelb markierten Felder ausgefüllt wurden, legen Sie unter dem Reiter "Kostenträger" einen Schein an, wie unter Punkt 2 beschrieben.